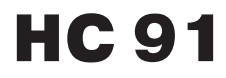

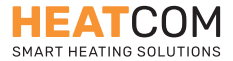

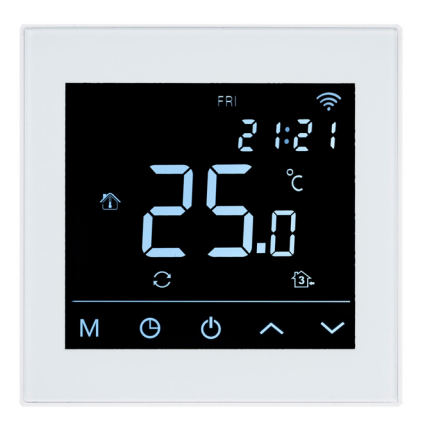

USER GUIDE Scan QR on next page for App download UK / DE / DK / FI / NO / SE

# Links to Tuya Smart App

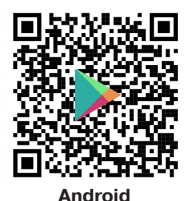

t

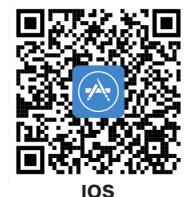

#### UK – User guide & installation instructions **DE** – Benutzerhandbuch & Installationsanleitung 21 FL. **NO** – Brukerveiledning & installasjonsinstruksjoner..... .72 **SE** – Användarhandbok & monteringsanvisning 89

### INTRODUCTION

HC91 fulfills the demands set out in Ecodesign Lot20.

The thermostat is programmable, has adaptive heating and includes an open window function. The control of the floor heating is easily adapted to fit the requirements in different rooms.

A floor temperature limiting function is included, ideal for use together with wooden or engineered floor boards.

The controller can operate using its room temperature or floor temperature sensors individually or in combination.

The thermostat is easily controlled through the App when connected to your WiFi.

| MON T | UE WED | thu fri | SAT SUN    | Ś            |  |
|-------|--------|---------|------------|--------------|--|
|       | ∄ 券    |         | 38:8       | 88           |  |
| *     |        |         | °F°C       |              |  |
| 1     |        | ÌĹ      | <b>.</b> 8 | <u>555</u>   |  |
| ٥     | ¢ C    | t 🖞     | 11 2 1     | <b>}</b> €   |  |
| Μ     | Ф      | ዋ       | ^          | $\checkmark$ |  |
| 1     | 2      | 3       | 4          | 5            |  |

DE

DK

ш

NO

#### **BUTTONS**

| BUTTON | SHORT PRESS                                             | LONG PRESS                              |
|--------|---------------------------------------------------------|-----------------------------------------|
| 1      | Changes the working mode or<br>"enter" when configuring |                                         |
| 2      | Adjust time and day settings                            | When in standby, hold 5s to edit events |
| 3      | Toggle thermostat between standby and ON                |                                         |
| 4      | Temperature or setting "up"                             | Hold 5s to toggle "Screen lock"         |
| 5      | Temperature or setting "down"                           |                                         |

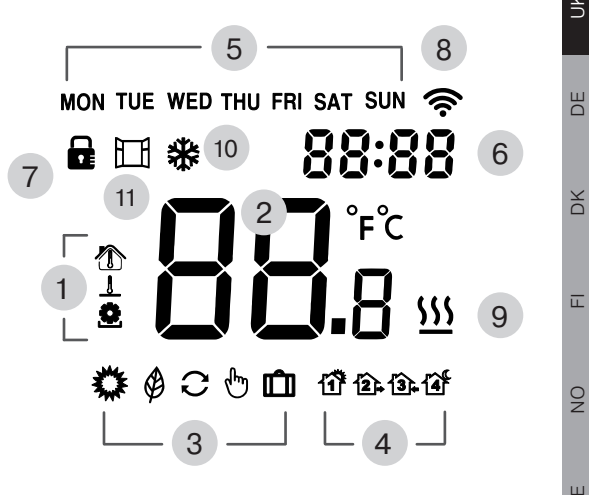

SE

#### DISPLAY

| DISPLAY | DESCRIPTION                                                             |
|---------|-------------------------------------------------------------------------|
| 1       | Temperature displayed<br>Room 🏠 Floor 🦺 Target 🕏                        |
| 2       | Temperature                                                             |
| 3       | Current operating mode, Comfort 🗱<br>Eco 🏈 Auto 📿 Manual 🖑 Holiday 🛍    |
| 4       | When in "Auto", shows active "Event"<br>Morning 🏠 Away 😰 Home 🗟 Night 🏠 |
| 5       | Day of the week                                                         |
| 6       | Time of day                                                             |
| 7       | "Screen lock" active                                                    |
| 8       | Steady when connected to App, blinking when con-<br>necting             |
| 9       | Heating active                                                          |
| 10      | Frost protection active (Ensure safe room temperature)                  |
| 11      | Open window active                                                      |

### **SCREEN LOCK**

To toggle the screen lock, press and hold 5s 🔨

When screen lock is active

### will be displayed.

### **USER MENU**

This user menu gives access to all settings of the thermostat. Make sure thermostat is in standby, press MF1 is displayed - choose Fx with  $\checkmark$   $\checkmark$ Confirm with M

| DISPLAY | DESCRIPTION                          |
|---------|--------------------------------------|
| F1      | Set time and day of week             |
| F2      | Edit events                          |
| F3      | On status counter for day-month-year |
| F4      | Advanced settings                    |
| F5      | Connect to App                       |

### SET TIME AND DAY OF WEEK (F1)

To edit weekday and time of day, press **O** When connected to App, this is set automatically.

Weekday is blinking

Adjust with Confirm selection

Hours are blinking Adjust with A M Confirm selection

Minutes are blinking Adjust with Confirm selection

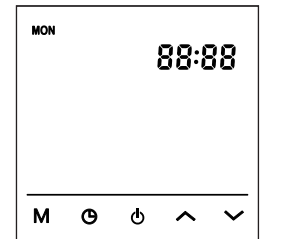

| EDIT    | EVE            | NTS        | (F2)     |         | •        |        |         | <i>a</i>    |    |
|---------|----------------|------------|----------|---------|----------|--------|---------|-------------|----|
| ť       | 1 <sup>3</sup> | 1          | 2+       | 1       | 3]₊      |        | 14      | Ĩ           |    |
| MOR     | NING           | AV         | VAY      | НО      | ME       |        | NIG     | нт          |    |
| 6:00    | 20°C           | 8:30       | 15°C     | 17:00   | 20°C     | 23     | :00     | 15°C        |    |
| To edit | events,        | make       | sure the | ermosta | at is in | stan   | dby     |             |    |
| Long-p  | ress 5s        | Э          |          |         |          |        |         |             |    |
| Weekd   | ay and e       | event t    | ype is b | linking |          |        |         |             |    |
| Choose  | event &        | & dav      |          | Ň       |          |        |         |             |    |
| Confirm | n to edit      | M          | • •      | ·       |          |        |         |             |    |
|         |                |            |          |         |          | UE WED | THU FRI | SAT SUN     |    |
| Time is | blinking       |            |          |         |          |        |         | <u>99:9</u> | 29 |
| Adjustv | with 🖌         | $\sim$     |          |         |          |        |         | 200.0       |    |
| Confirm | n selecti      | on         | Ν        |         |          |        |         |             |    |
|         |                |            |          |         |          |        |         | <b>J.</b> 8 |    |
| Temper  | rature is      | blinkir    | ng       |         |          | _      |         |             | ኬና |
| Adjustv | with 🖌         | <u>^ `</u> | <u> </u> |         | <u> </u> |        |         |             |    |
| Confirm | n selecti      | on         | N        |         | M        | G      | Φ       | ^           |    |

DE

DK

II.

NO

SЕ

### DE

DK

### **CHOOSE OPERATING MODE**

Choose the desired operating mode for the thermostat

Press **M** mode changes for each press Modes:

C - Auto

- Comfort (Preset to comfortable temperature)

- Eco (Preset to low temperature to save energy)

- Holiday (Lowers temperature for a number of days)

When changing temperature in Auto mode, the thermostat will operate in Manual for untill next event occurs.

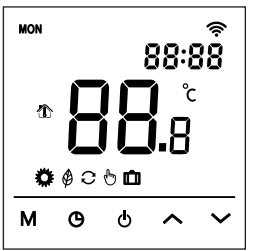

# ADVANCED SETTINGS (F4)

Access from user menu, select F4 to be displayed – confirm with Upper right digits indicate the setting currently being edited. Large digits in center of display indicate the setting value.

Adjust with Adjust with Save and exit

| Confirm selection |
|-------------------|
|-------------------|

| NO. | DESCRIPTION           | FUNCTION                                                                              | DE-<br>FAULT |
|-----|-----------------------|---------------------------------------------------------------------------------------|--------------|
| 01  | Sensor application    | 01 ~ Combined sensor (floor<br>limit active)<br>02 ~ Room sensor<br>03 ~ Floor sensor | 01           |
| 02  | Calibrate room temp.  | +/- 5.0°C, the calibrated tem-<br>perature is displayed                               | 0.0 °C       |
| 03  | Calibrate floor temp. | +/- 5.0°C, the calibrated tem-<br>perature is displayed                               | 0.0 °C       |
| 04  | Floor temp. limit     | 5 to 60°C                                                                             | 35 °C        |
| 05  | Week type             | 511 ~ 5 weekdays + saturday<br>+sunday<br>7 ~ All days different                      | 511          |

| NO. | DESCRIPTION          | FUNCTION                                                                  | DE-<br>FAULT |
|-----|----------------------|---------------------------------------------------------------------------|--------------|
| 06  | Adaptive heating     | ON ~ intelligent heating                                                  | OFF          |
| 07  | Adaptive delay       | 0 to 40 minutes                                                           | 20           |
| 08  | Open window          | OFF ~ Disabled<br>ON ~ Enabled                                            | OFF          |
| 09  | Floor sensor type    | Ω @25°C (3K•5K•6.8K•10K•<br>12K•15K•20K•22K•33K•47K)                      | 10K          |
| 10  | Frost protection     | OFF ~ Disabled<br>ON ~ Enabled                                            | OFF          |
| 11  | Holiday, days away   | 1 to 99 days                                                              | 1            |
| 12  | Hysteresis, heating  | 0.5 • 1 • 2 • 3 °C                                                        | 1 °C         |
| 13  | Display accuracy     | 0.5 • 0.1 °C                                                              | 0.5 °C       |
| 14  | Setting accuracy     | 0.5 • 0.1 • 1 °C                                                          | 0.5 °C       |
| 15  | Restore defaults     | No or YES                                                                 | NO           |
| 16  | Display when standby | 01 ~ Display "Off"<br>02 ~ Current temperature<br>03 ~ Display not active | 02           |
| 17  | Temperature unit     | °C or °F                                                                  | °C           |
| 18  | Power failure state  | 01 ~ Resume same state<br>02 ~ Standby<br>03 ~ On and same mode           | 01           |

### SET DAYS AWAY ON HOLIDAY

To set number of days away on holiday, make sure thermostat is in standby - Press **M F1** is displayed - choose **F4** with Confirm with **M** 

Press **M** untill upper right digits reach **11** 

Large digits in center of display indicate the days for holiday Adjust with Adjust with Confirm selection

Save and exit 😃

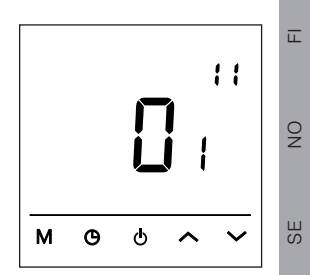

Ш

DK

DE

DK

ш

N N

SП

### WIFI - CONNECT TO APP

To connect to App, make sure thermostat is in standby - Press  $\mathbf{M}$ 

F1 is displayed - choose F5 with 🔨 - Press 🕅

Large digits in center of display indicate the setting value.

Adjust with Adjust with Save and exit

Confirm selection

000 is the default value

 $000 \sim \text{no changes}$ 

**001** ~ Reset Wifi connection and set the thermostat as visible for the App.

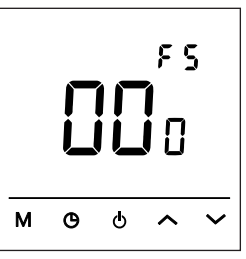

### CONNECTIONS

| TERMINAL NO.                                     | DESCRIPTION                                                                                                    |  |  |  |
|--------------------------------------------------|----------------------------------------------------------------------------------------------------|--|--|--|
| N1                                               | Load [N]                                                                                                    |  |  |  |
| Ν                                                | Power supply [N]                                                                                                    |  |  |  |
| L                                                | Power supply [L]                                                                                                    |  |  |  |
| <u>L1</u>                                        | Load [L]                                                                                                    |  |  |  |
|                                                  | No function                                                                                                    |  |  |  |
| Sensor                                           | Floor sensor kΩ                                                                                                    |  |  |  |
| Sensor                                           | [3•5•6,8•10•12•15•20•22•33•47]                                                                                                    |  |  |  |
| N1 Max. 1<br>Max. 1<br>Type: H<br>85-240<br>IP21 | N L L1 SENSOR   SupplyJ Sensor NTC(KΩ)   Ga / 3600W NTC(KΩ)   Vac / 50-60Hz S. No:YYYMMXXXX   C C C   Vac / 50-60Hz C   S. No:YYYMMXXXX C   C C |  |  |  |

#### UK

#### PRECAUTIONS

- · Do not install thermostat in direct sunlight
- Do not install on severely cold outer walls
- If the thermostat is not in the same room as the heating, the floor sensor only setting can be used
- Install floor sensor min 0.5m from the wall (cable can be extended with up to 7m, min. 2x0.5mm<sup>2</sup> cable)
- Do not cover the thermostat, this will cause overheating
- All connections to the thermostat must comply with national regulations and be installed by an authorised electrician
- Power supply to the thermostat must be supplied through a 30mA RCD and overload protected through max. 16A fuses

### INSTALLATION

Remove front panel by loosening the

screw in the bottom, pull out on the lower

half of front panel.

Assemble by inserting tabs of front panel into base panel, tilt

the lower half in and tighten the screw

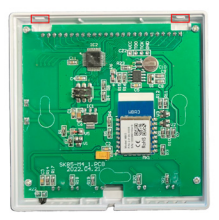

**C**,

11

-

### **SPECIFICATIONS**

| Supply voltage    | 85-240 V / 50-60 Hz                                                                                                    |
|-------------------|----------------------------------------------------------------------------------------------------|
| Max. load         | 3600 W (16A)                                                                                                    |
| IP class          | IP21                                                                                                    |
| Temperature range | +5° C +40° C                                                                                                    |
| Sensor settings   | Floor / Room / Room with floor sensor as temperature limiter                                                                   |
| Display type      | 3.2" VA LCD backlit                                                                                                    |
| Floor sensor type | 10 KΩ @25°C, length 3m                                                                                                    |
| Colour            | White / black, RAL 9003 / 9005                                                                                                 |
| Dimensions        | 86 x 86 x 39 mm                                                                                                    |
| Regulations       | LVD 2014/35/EU • EMC 2014/30 EU • RED<br>2014/53 EU • RoHS (EU)2015/1188 ECO De-<br>sign • REACH regulation (EC) No. 1907/2006 |

### TROUBLESHOOTING

- E1: Room sensor error.
- E2: Floor sensor error.

# EINFÜHRUNG

HC91 erfüllt die Anforderungen gemäß der Ecodesign-Richtlinie Lot20. Der Thermostat ist programmierbar, verfügt über eine adaptive Heizung und umfasst eine Funktion für offene Fenster.

Die Steuerung der Fußbodenheizung lässt sich leicht an die Anforderungen in verschiedenen Räumen anpassen.

Eine Funktion zur Begrenzung der Fußbodentemperatur ist enthalten, ideal für den Einsatz zusammen mit Holz- oder Ingenieurholzböden. Der Regler kann mit seinen Raumtemperatur- oder Fußbodentemperatursensoren einzeln oder in Kombination betrieben werden.

Der Thermostat lässt sich problemlos über die App steuern, wenn er mit Ihrem WIFI verbunden ist.

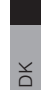

DE

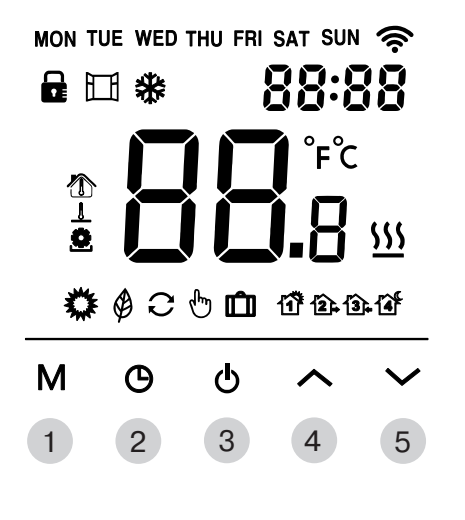

### TASTER

| TASTER | KURZDRUCK                                                               | LANGDRUCK                                                                            |
|--------|-------------------------------------------------------------------------|--------------------------------------------------------------------------------------|
| 1      | Ändert den Arbeitsmodus<br>oder "bestätigt", wenn Sie<br>konfigurieren. |                                                                                      |
| 2      | Zeit- und Tageseinstellungen anpassen                                   | Im Standby-Modus 5 Se-<br>kunden lang halten, um<br>Ereignisse zu bearbeiten         |
| 3      | Thermostat zwischen Standby<br>und EIN umschalten                       |                                                                                      |
| 4      | Temperatur oder Einstellung<br>"höher"                                  | Halten Sie 5 Sekunden<br>lang gedrückt, um die<br>"Bildschirmsperre"<br>umzuschalten |
| 5      | Temperatur oder Einstellung<br>"niedriger"                              |                                                                                      |

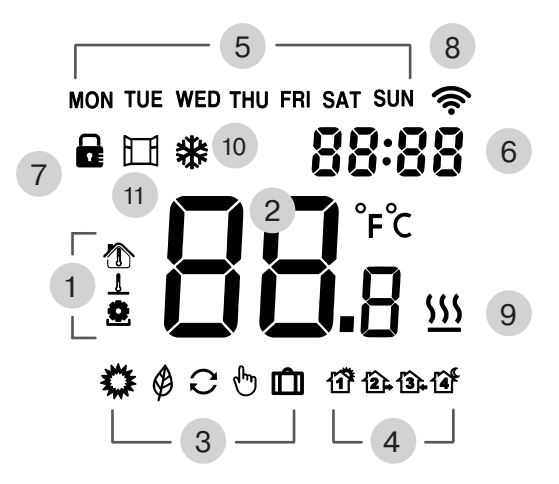

### ANZEIGE

| ANZEIGE | BESCHREIBUNG                                                                     |
|---------|----------------------------------------------------------------------------------|
| 1       | Temperatur angezeigt<br>Raum 🏠 Boden <u>I</u> Ziel 호                             |
| 2       | Temperatur                                                                       |
| 3       | Aktueller Betriebsmodus, Komfort 🗱<br>Eco 🏈 Auto 📿 Manuell 🖑 Urlaub 🛍            |
| 4       | Im "Auto"-Modus zeigt aktives "Ereignis"<br>Morgen 🏠 Abwesend 😰 Zu hause 🛐 Nacht |
| 5       | Wochentag                                                                        |
| 6       | Tageszeit                                                                        |
| 7       | "Bildschirmsperre" aktiv                                                         |
| 8       | Stetig bei Verbindung zur App, blinkend bei Verbind-<br>ungsaufbau               |
| 9       | Heizung aktiv                                                                    |
| 10      | Frostschutz aktiv (Sicherstellung einer sicheren Raumtemperatur)                 |
| 11      | Fenster geöffnet aktiv                                                           |

DE

DK

Ē

NO

### BILDSCHIRMSPERRE

Um die Bildschirmsperre umzuschalten, drücken und halten Sie 5

Sekunden lang

Wenn die Bildschirmsperre aktiv ist

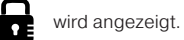

### **BENUTZER MENÜ**

Dieses Benutzermenü bietet Zugriff auf alle Einstellungen des Thermo-

stats. Stellen Sie sicher, dass das Thermostat im Standby-Modus ist,

drücken Sie 🛛

F1 wird angezeigt - wählen Sie Fx mit A

| ANZEIGE | BESCHREIBUNG                         |
|---------|--------------------------------------|
| F1      | Stellen Sie Zeit und Wochentag ein   |
| F2      | Ereignisse bearbeiten                |
| F3      | Zähler für Tag-Monat-Jahr bearbeiten |
| F4      | Erweiterte Einstellungen             |
| F5      | Mit der App verbinden                |

# ZEIT UND WOCHENTAG (F1)

Um den Wochentag und die Tageszeit zu bearbeiten, drücken Sie Wenn mit der App verbunden, wird dies automatisch eingestellt.

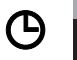

¥

DK

Der Wochentag blinkt Anpassen mit Auswahl bestätigen

Die Stunden blinken Anpassen mit Auswahl bestätigen M

Die Minuten blinken Anpassen mit

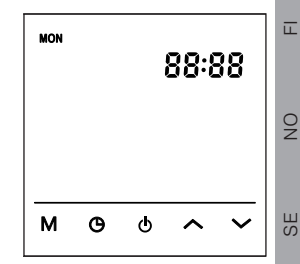

27

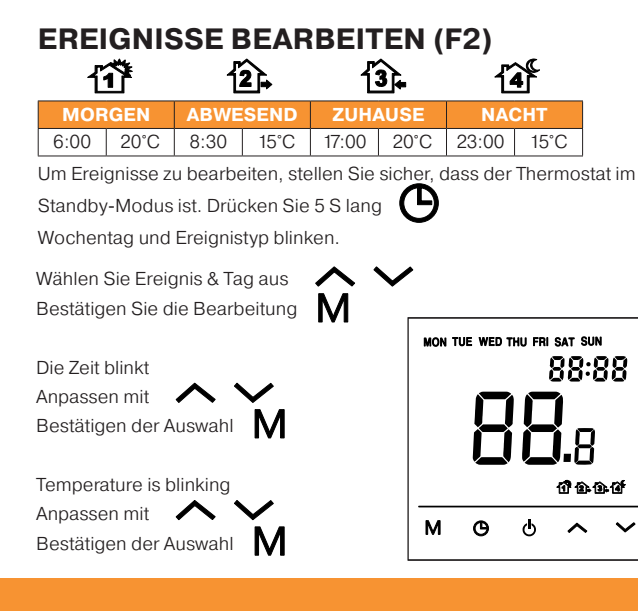

# WÄHLEN SIE DEN BETRIEBSMODUS

Wählen Sie den gewünschten Betriebsmodus für das Thermostat aus.

Drücken Sie **M** Der Modus ändert sich bei jedem Druck. Modi:

C - Auto

- Komfort (Voreinstellung auf angenehme Temperatur)

Seco (Voreinstellung auf niedrige Temperatur zur Energieeinsparung)

- Urlaub (Senkt die Temperatur für eine bestimmte Anzahl von Tagen)

Wenn Sie die Temperatur im Automatikmodus ändern, wird das Thermostat im manuellen Modus arbeiten 💬 bis das nächste Ereignis eintritt.

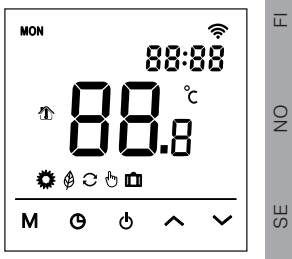

### **ERWEITERTE EINSTELLUNGEN (F4)**

Zugriff über das Benutzermenü, wählen Sie F4 zur Anzeige – bestätigen mit M

Die oberen rechten Ziffern zeigen die aktuell bearbeitete Einstellung an. Große Ziffern in der Mitte des Displays zeigen den Einstellwert an.

Anpassen mit 🔨 🗸 Speichern und beenden Bestätigen der Auswahl

| NR. | BESCHREIBUNG                      | FUNKTION                                                                          | VOREIN-<br>STELLUNG |
|-----|-----------------------------------|-----------------------------------------------------------------------------------|---------------------|
| 01  | Sensorenanwendung                 | 01 ~ Kombi Sensor (Boden-<br>grenze aktiv)<br>02 ~ Raumsensor<br>03 ~ Bodensensor | 01                  |
| 02  | Raumtemperatur<br>kalibrieren     | +/- 5.0°C, Die kalibrierte<br>Temperatur wird angezeigt.                          | 0.0 °C              |
| 03  | Fußbodentemperatur kalibrieren"   | +/- 5.0°C, Die kalibrierte<br>Temperatur wird angezeigt.                          | 0.0 °C              |
| 04  | Fußbodentemperaturbe-<br>grenzung | 5 bis 60°C                                                                        | 35 °C               |
| 05  | wochentag                         | 511 ~ Wochentage + Samstag<br>+ Sonntag<br>7 ~ Alle Tage unterschiedlich          | 511                 |

|    | BESCHREIBUNG                        | FUNKTION                                                                                                    | VOREIN-<br>STELLUNG | NU |
|----|-------------------------------------|----------------------------------------------------------------------------------------------------|---------------------|----|
| 06 | Adaptive Heizung                    | ON ~ Intelligente Heizung                                                                                    | OFF                 |    |
| 07 | Adaptive Verzögerung                | 0 bis 40 minutes                                                                                             | 20                  |    |
| 08 | Offenes Fenster                     | OFF ~ Deaktiviert<br>ON ~ Aktiviert                                                                          | OFF                 | DE |
| 09 | Bodensensor                         | Ω @25°C (3K•5K•6.8K•10K•<br>12K•15K•20K•22K•33K•47K)                                                         | 10K                 |    |
| 10 | Frostschutz                         | OFF ~ Deaktiviert<br>ON ~ Aktiviert                                                                          | OFF                 | DK |
| 11 | Urlaub, Tage abwesend               | 1 bis 99 Tage                                                                                                | 1                   |    |
| 12 | Hysterese, Heizung                  | 0.5 • 1 • 2 • 3 °C                                                                                           | 1 °C                |    |
| 13 | Anzeigegenauigkeit                  | 0.5 • 0.1 °C                                                                                                 | 0.5 °C              |    |
| 14 | Einstellgenauigkeit                 | 0.5 • 0.1 • 1 °C                                                                                             | 0.5 °C              |    |
| 15 | Standardwerte wieder-<br>herstellen | Ja oder NEIN                                                                                                 | NO                  |    |
| 16 | Anzeige im Stand-<br>by-Modus       | 01 ~ Anzeige "Aus"<br>02 ~ Aktuelle Temperatur<br>03 ~ Anzeige nicht aktiv                                   | 02                  | ON |
| 17 | Temperatur einheit                  | °C oder °F                                                                                                   | °C                  |    |
| 18 | Stromausfallstatus                  | 01 ~ Der gleiche Zustand wird<br>wiederhergestellt.<br>02 ~ Bereitschaftsmodus<br>03 ~ An und gleicher Modus | 01                  | SE |

#### N

DE

X

Π.

NO

В

### TAGE FÜR DEN URLAUB EINSTELLEN

Um die Anzahl der Urlaubstage festzulegen, stellen Sie sicher, dass der Thermostat im Standby-Modus ist - Drücken Sie **M F1** wird angezeigt - wählen Sie **F4** mit **A** Bestätigen Sie mit **M** 

Drücken Sie **M** bis die Ziffern oben rechts erreichen **11** 

Die großen Ziffern in der Mitte des Displays zeigen die Urlaubstage an Anpassen mit Bestätigen der Auswahl

Speichern und beenden

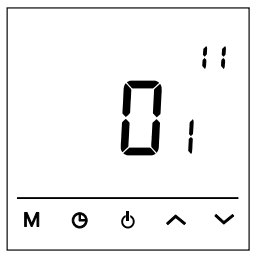

### WIFI - VERBINDEN MIT DER APP

Um eine Verbindung zur App herzustellen, stellen Sie sicher, dass das Thermostat im Standby-Modus ist - Drücken Sie F1 wird angezeigt - Wählen Sie F5 🔨 - Drücken Sie 🚺 Die großen Zahlen in der Mitte des Displays zeigen den Einstellwert an. Anpassen mit 🔨 🗸 Bestätigen Sie die Auswahl Save and exit 000 ist der Standardwert ۶۹ **000** ~ keine Änderungen 001 ~ Zurücksetzen der WIFI-Verbindung und Einstellung des м Thermostats als sichtbar für die App.

### VERBINDUNG

| ANSCHLUSS NR | BESCHREIBUNG                   |
|--------------|--------------------------------|
| N1           | Laden [N]                      |
| N            | Stromversorgung [N]            |
| L            | Stromversorgung [L]            |
| L1           | Laden [L]                      |
|              | Keine Funktion                 |
| Sensor       | Bodensensor kΩ                 |
| Sensor       | [3•5•6,8•10•12•15•20•22•33•47] |

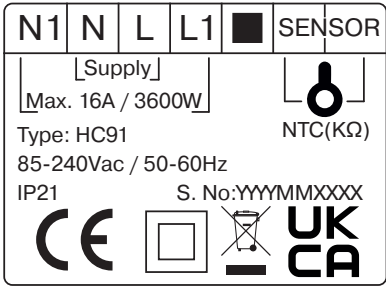

### VORSICHTSMASSNAHMEN

- · Das Thermostat nicht in direktem Sonnenlicht installieren
- Das Thermostat nicht in direktem Sonnenlicht installieren
- Wenn das Thermostat nicht im selben Raum wie die Heizung ist, kann die Einstellung nur für den Bodensensor verwendet werden
- Bodensensor mindestens 0,5 m von der Wand entfernt installieren (Kabel kann bis zu 7 m verlängert werden, mindestens 2x0,5 mm<sup>2</sup> Kabel)
- Das Thermostat nicht abdecken, dies führt zu Überhitzung
- Alle Anschlüsse am Thermostat müssen den nationalen Vorschriften entsprechen und von einem autorisierten Elektriker installiert werden
- Die Stromversorgung des Thermostats muss über einen 30mA RCD erfolgen und Überlastschutz durch eine entsprechend bewertete Sicherung enthalten

### INSTALLATION

Entfernen Sie die Frontblende, indem Sie die

Schraube unten lösen, ziehen Sie am unteren

Teil der Frontblende.

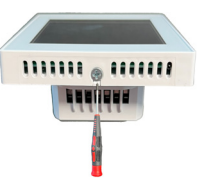

Montieren Sie, indem Sie die Laschen (obere Kante) der Frontblende in

die Basisplatte einsetzen, kippen Sie den unteren Teil ein und ziehen Sie

die Schraube fest

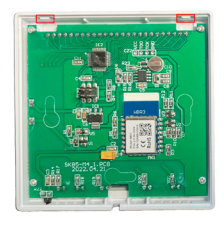

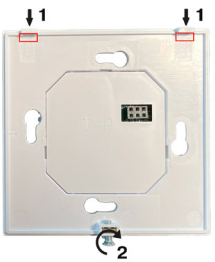

### SPEZIFIKATIONEN

| Versorgungsspan-<br>nung  | 85-240 V / 50-60 Hz                                                                                                    |
|---------------------------|----------------------------------------------------------------------------------------------------|
| Maximale Last             | 3600 W (16A)                                                                                                    |
| IP-Klasse                 | IP21                                                                                                    |
| Temperaturbereich         | +5° C +40° C                                                                                                    |
| Sensor-Einstellun-<br>gen | Boden / Raum / Raum mit Bodenfühler als<br>Temperaturbegrenzer                                                                 |
| Anzeigetyp                | 3.2" VA LCD mit Hintergrundbeleuchtung                                                                                         |
| Fußbodensensortyp         | 10 KΩ @25°C, länge 3m                                                                                                    |
| Farbe                     | Weiß / Schwarz, RAL 9003 / 9005                                                                                                |
| Abmessungen               | 86 x 86 x 39 mm                                                                                                    |
| Vorschriften              | LVD 2014/35/EU • EMC 2014/30 EU • RED<br>2014/53 EU • RoHS (EU)2015/1188 ECO De-<br>sign • REACH regulation (EC) No. 1907/2006 |

### FEHLERBEHEBUNG

E1: Raumfühlerfehler.

E2: Bodenfühlerfehler.

Y

### INTRODUKTION

HC91 opfylder de krav som fordres i henhold til Ecodesign Lot 20.

Termostaten er programmerbar, har adaptiv regulering og har åben vindue funktion. Gulvvarmens drift kan derfor nemt behovstilpasses rummets brugsmønster.

Desuden indeholder termostaten en temperaturbegrænser, som er idéel til træ-, laminat og parketgulve. Styring af gulvvarmen via gulvføler, rumføler eller i kombination.

Termostaten er let at indstille via App når den er forbundet til jeres WiFi.

| MON TUE WED THU FRI SAT SUN 奈 |     |     |            |              |  |
|-------------------------------|-----|-----|------------|--------------|--|
|                               | ∄ 券 |     | 38:8       | 38           |  |
| *                             |     |     | °F°C       |              |  |
|                               |     | ÌĽ  | <b>.</b> 8 | <u>555</u>   |  |
| 0                             | ¢ C | t 🖞 | 11 2.5     | Ì₊1∎°        |  |
| М                             | Ф   | ዋ   | ^          | $\checkmark$ |  |
| 1                             | 2   | 3   | 4          | 5            |  |

DE

DK

ш

0N

#### **KNAPPER**

| KNAP | KORT TRYK                                             | LANGT TRYK                                      |
|------|-------------------------------------------------------|-------------------------------------------------|
| 1    | Ændrer virkemåde eller "enter"<br>under konfiguration |                                                 |
| 2    | Indstil klokkeslæt og ugedag                          | l standby, hold 5s for<br>at redigere hændelser |
| 3    | Skift termostat mellem standby og ON                  |                                                 |
| 4    | Temperatur eller indstilling "op"                     | Hold 5s for at betjene<br>"Skærmlås"            |
| 5    | Temperatur eller indstilling<br>"ned"                 |                                                 |

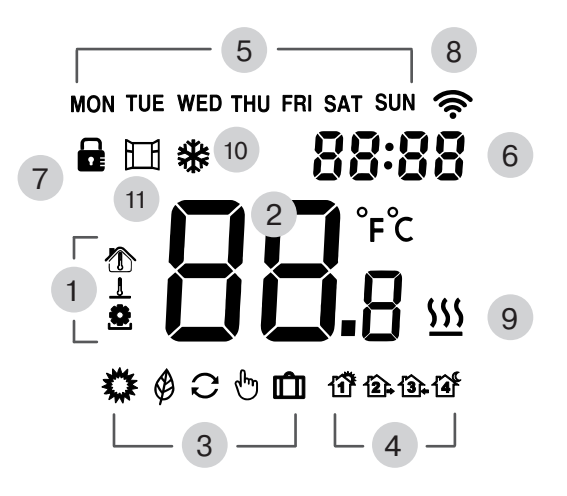

DE

DK

ш

NO

SE

#### DISPLAY

| DISPLAY | BESKRIVELSE                                                                   |  |  |
|---------|-------------------------------------------------------------------------------|--|--|
| 1       | Temperatur der vises<br>Rum 🏠 Gulv 💄 Setpunkt 🧟                               |  |  |
| 2       | Temperatur                                                                    |  |  |
| 3       | Aktuel virkemåde, Komfort 🗱<br>Øko 🏈 Auto 📿 Manuel 👆 Ferie 💼                  |  |  |
| 4       | Når i "Auto", vises den nuværende "Hændelse"<br>Morgen 🏠 Ude 😰 Hjemme 銥 Nat 诸 |  |  |
| 5       | Ugedag                                                                        |  |  |
| 6       | Klokkeslæt                                                                    |  |  |
| 7       | "Skærmlås" aktiv                                                              |  |  |
| 8       | Konstant når forbundet til App, blinker når der forbindes                     |  |  |
| 9       | Varme aktiv                                                                   |  |  |
| 10      | Frostbeskyttelse aktiv (Sikrer mod for lav rumtemperatur)                     |  |  |
| 11      | Åbent vindue funktion aktiv                                                   |  |  |

# SKÆRMLÅS

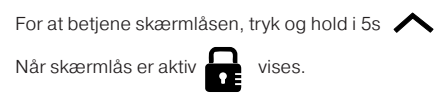

### BRUGERMENU

Denne menu giver adgang til alle indstillinger i termostaten. Kontroller

termostaten er i standby, tryk M F1 vises - vælg Fx med A Bekræft med M

| DISPLAY                     | BESKRIVELSE               |
|-----------------------------|---------------------------|
| F1                          | Indstil tid og ugedag     |
| F2 Rediger hændelser        |                           |
| F3                          | Tæller for dag - uge - år |
| F4 Avancerede indstillinger |                           |
| F5                          | Forbind til App           |

### **INDSTIL TID OG UGEDAG (F1)**

For at ændre ugedag og klokkeslæt, tryk O Indstilles automatisk, når der er forbundet til App.

Ugedag blinker

Indstil med Bekræft valg M

Timer blinker Indstil med Bekræft valg

Minutter blinker Indstil med Bekræft valg

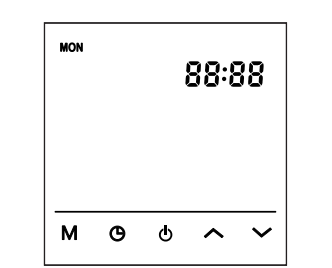

| REDIGER<br>①                               | HÆNDEI<br>2      | _SER<br>ි    | (F2)     | í<br>Í     | <b>4</b>             |    |
|--------------------------------------------|------------------|--------------|----------|------------|----------------------|----|
| MORGEN                                     | UDE              | HJEN         | ИМЕ      | N          | AT                   |    |
| 6:00 20°C                                  | 8:30 15°C        | 17:00        | 20°C     | 23:00      | 15°C                 |    |
| For at redigere h                          | ændelser kontro  | oller term   | iostat e | r standb   | y                    |    |
| Tryk og hold i 5s                          | Э                |              |          |            |                      |    |
| Ugedag og hæn                              | delsestype blink | er           |          |            |                      |    |
| Vælg hændelse                              | og dag 🔨         | $\checkmark$ |          |            |                      |    |
| Bekræft valg                               | N                |              |          |            |                      |    |
| Tid blinker<br>Indstil med<br>Bekræft valg | Ň<br>M           |              | MON TU   |            | RI SAT SUN<br>88:8   | 8  |
| Temperature is b                           | olinking         |              |          |            | 1)<br>1)<br>1)<br>1) | -0 |
| Bekræft valg                               | À Ť              |              | м        | <b>ი</b> ი | ^                    | ~  |
| Bekræit valg                               | VI               |              |          | - •        |                      |    |

45

# VÆLG VIRKEMÅDE

Indstil termostaten til den ønskede virkemåde

Tryk **M** virkemåde skifter for hvert tryk Virkemåde:

C - Auto

- Komfort (Forindstillet til en komfortabel temperatur)

- Eco (Forindstillet til en lav temperatur, energibesparende)

- Ferie (Sænker temperaturen i et angivet antal dage)

Ændres temperaturen når termostat er i Auto, vil termostaten fungere i Manuel indtil termostat skifter til næste hændelse.

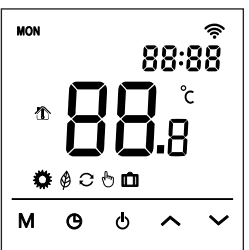

# **AVANCEREDE INDSTILLINGER (F4)**

Tilgås fra brugermenu, vælg F4 i display – Bekræft med N Cifre øverst til højre i display indikerer hvilken indstilling der redigeres. Store cifre midt på display angiver den aktuelle værdi af indstillingen. Indstil med 🔨 🗸

Gem og afslut

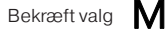

| NR. | BESKRIVELSE         | FUNKTION                                                                               | STAND-<br>ARD |
|-----|---------------------|----------------------------------------------------------------------------------------|---------------|
| 01  | Funktion af føler   | 01 ~ Kombineret føler (gulv<br>begrænsning aktiv)<br>02 ~ Rum føler<br>03 ~ Gulv føler | 01            |
| 02  | Kalibrer rum temp.  | +/- 5.0°C, den kalibrerede<br>temp. vises i display                                    | 0.0 °C        |
| 03  | Kalibrer gulv temp. | +/- 5.0°C, den kalibrerede<br>temp. vises i display                                    | 0.0 °C        |
| 04  | Gulv temp. grænse   | 5 - 60°C                                                                               | 35 °C         |
| 05  | Uge type            | 511 ~ 5 ugedage + lørdag<br>+søndag<br>7 ~ Alle dage forskellige                       | 511           |

| NR. | BESKRIVELSE                 | FUNKTION                                                                | STAND-<br>ARD |
|-----|-----------------------------|-------------------------------------------------------------------------|---------------|
| 06  | Adaptiv opvarmning          | ON ~ intelligent opvarmning                                             | OFF           |
| 07  | Adaptiv forsinkelse         | 0 - 40 minutter                                                         | 20            |
| 08  | Åbent vindue                | OFF ~ De-aktiveret<br>ON ~ Aktiveret                                    | OFF           |
| 09  | Gulvføler type              | Ω@25°C (3K•5K•6.8K•10K•<br>12K•15K•20K•22K•33K•47K)                     | 10K           |
| 10  | Frost beskyttelse           | OFF ~ De-aktiveret<br>ON ~ Aktiveret                                    | OFF           |
| 11  | Ferie, dage væk             | 1 - 99 dage                                                             | 1             |
| 12  | Hysterese, opvar-<br>mning  | 0.5 • 1 • 2 • 3 °C                                                      | 1 °C          |
| 13  | Display nøjagtighed         | 0.5 • 0.1 °C                                                            | 0.5 °C        |
| 14  | Indstillingsnøjagtighed     | 0.5 • 0.1 • 1 °C                                                        | 0.5 °C        |
| 15  | Fabriksindstillinger        | No eller YES                                                            | NO            |
| 16  | Displayvisning i<br>standby | 01 ~ Display "Off"<br>02 ~ Aktuel temperatur<br>03 ~ Display ikke aktiv | 02            |
| 17  | Temperatur enhed            | °C eller °F                                                             | °C            |
| 18  | Strømsvigt, backup          | 01 ~ Samme<br>02 ~ Standby<br>03 ~ On & samme virkemåde                 | 01            |

# DAGE VÆK PÅ FERIE

For at indstille antal dage væk på ferie, kontroller termostat er i standby -Tryk M

F1 vises - vælg F4 med Bekræft valg

Tryk **M** indtil cifre øverst til højre viser 11

Store cifre midt på display angiver antal dage væk på ferie.

Indstil med 🔨 🗸 Bekræft valg

Gem og afslut ()

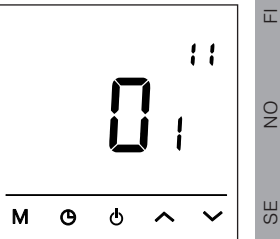

DE

DK

Q

SП

#### NK

### DK

Ē

#### WIFI - FORBIND TIL APP

For at forbinde til App'en, kontroller termostat er i standby - Tryk **M** F1 vises - vælg F5 med A - Tryk **M** 

Store cifre midt på display angiver den indstillede værdi.

Indstil med A V Gem og afslut M Bekræft valg

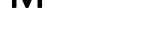

000 er standard værdi

000 ~ ingen ændringer

**001** ~ Reset Wifi forbindelse og gør termostaten synlig for App'en.

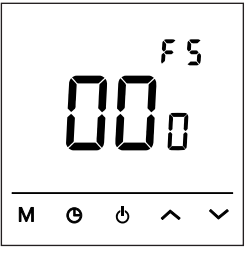

### TILSLUTNING

| TERMINAL NR. | BESKRIVELSE                    |
|--------------|--------------------------------|
| N1           | Belastning [N]                 |
| N            | Spændingsforsyning [N]         |
| L            | Spændingsforsyning [L]         |
| L1           | Belastning [L]                 |
|              | Ingen funktion                 |
| Sensor       | Gulvføler kΩ                   |
| Sensor       | [3•5•6,8•10•12•15•20•22•33•47] |
|              |                                |

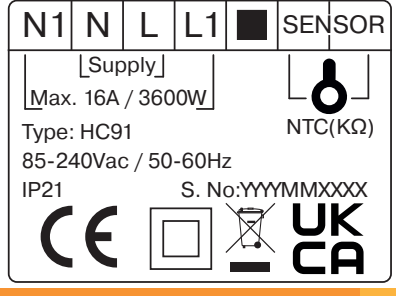

### FORHOLDSREGLER

- Termostaten må ikke installeres i direkte sollys
- Termostaten må ikke installeres på meget kolde ydervægge
- Hvis termostaten ikke er installeret I samme rum som der opvarmes, er det kun muligt at anvende gulvføleren
- Installer gulvføleren min 0,5m fra væggen (kablet kan forlænges med op til 7m, min. 2x0,5mm<sup>2</sup> kabel)
- Termostaten må ikke overdækkes, dette vil forårsage overophedning
- Alle tilslutninger til termostaten skal udføres I henhold til nationale retningslinjer af en autoriseret elektriker.
- Termostaten skal forsynes igennem et 30mA fejlstrømsrelæ og være beskyttet mod overbelastning af max. 16A sikringer.

### INSTALLATION

Fjern frontpanelet ved at løsne skrue i bunden,

træk ud i den nederste del af frontpanelet.

Samles igen ved at indsætte tappe øverst i frontpanel ind i underlagets

huller, tilt nedre halvdel ind og stram skruen

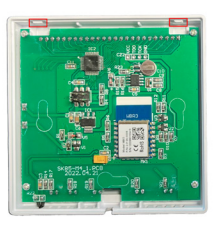

11

-

Ш

DK

### **SPECIFIKATIONER**

| Forsyningsspænding | 85-240 V / 50-60 Hz                                                                                                    |
|--------------------|----------------------------------------------------------------------------------------------------|
| Maks belastning    | 3600 W (16A)                                                                                                    |
| IP klasse          | IP21                                                                                                    |
| Temperatur område  | +5° C +40° C                                                                                                    |
| Føler kombination  | Gulv / Rum / Rum med gulvføler som                                                                                             |
|                    | temperaturbegrænser                                                                                                    |
| Skærm              | 3,2" VA LCD baggrundsbelyst                                                                                                    |
| Gulvføler          | 10 KΩ @25°C, længde 3m                                                                                                    |
| Farve              | Hvid / sort, RAL 9003 / 9005                                                                                                   |
| Dimensioner        | 86 x 86 x 39 mm                                                                                                    |
| Godkendelser       | LVD 2014/35/EU • EMC 2014/30 EU • RED<br>2014/53 EU • RoHS (EU)2015/1188 ECO De-<br>sign • REACH regulation (EC) No. 1907/2006 |

### FEJLFINDING

E1: Fejl på rumføler.

E2: Fejl på gulvføler.

### JOHDANTO

HC91 täyttää Ecodesign Lot20 asettamat vaatimukset.

Termostaatti on ohjelmoitava, siinä on mukautuva lämmitys ja avoimen ikkunan tunnistus. Lattialämmityksen ohjaus on helposti mukautettavissa eri huoneiden vaatimuksiin.

Mukana on lattian lämpötilan rajoitustoiminto, joka on ihanteellinen käytettäväksi yhdessä puu- tai laminaattilattioiden kanssa. Ohjainta voidaan käyttää huoneen lämpötila- tai lattialämpötila-antureiden avulla joko yksittäin tai yhdessä.

Termostaattia on helppo ohjata sovelluksen kautta, kun se on yhdistetty WiFi-verkkoon.

DE

DK

ш

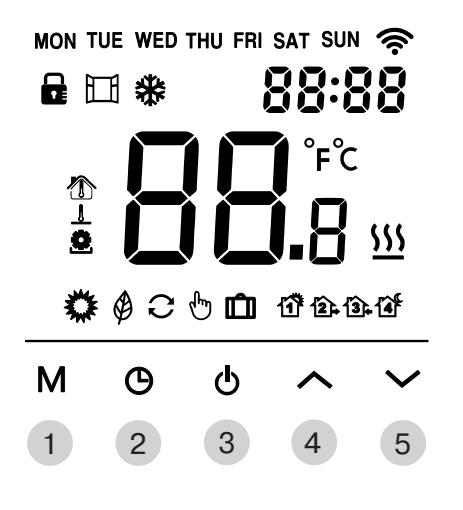

### PAINIKKEET

| PAINIKE | LYHYT PAINALLUS                                                                | PITKÄ PAINALLUS                                                              |
|---------|--------------------------------------------------------------------------------|------------------------------------------------------------------------------|
| 1       | Vaihdetaan toimintatilaa tai<br>painetaan 'enter' asetuksia<br>määritettäessä. |                                                                              |
| 2       | Säädä ajan ja päivän asetukset                                                 | Valmiustilassa pidä<br>painettuna 5 sekuntia<br>muokataksesi tapah-<br>tumia |
| 3       | Vaihda termostaatti valmiusti-<br>Ian ja PÄÄLLÄ-asennon välillä                |                                                                              |
| 4       | Lämpötilan tai asetuksen 'ylös'                                                | Pidä painettuna 5<br>sekuntia vaihtaaksesi<br>'Näytön lukituksen'            |
| 5       | Lämpötilan tai asetuksen 'alas'                                                |                                                                              |

NO

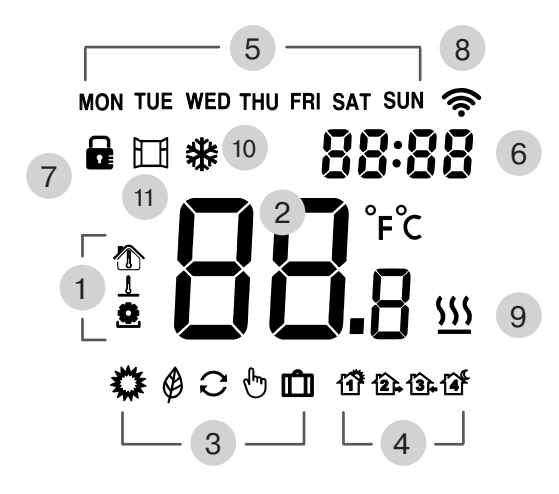

# NÄYTTÖ

| NÄYTTÖ | KUVAUS                                                                                |  |
|--------|---------------------------------------------------------------------------------------|--|
| 1      | Näytetty lämpötila<br>Huone 🏠 Lattia <u>I</u> Tavoite 🜨                               |  |
| 2      | Lämpötila                                                                             |  |
| 3      | Nykyinen toimintatila, Mukavuus 🗱<br>Eco 🏈 Auto 🣿 Manuaalinen 🖑 Loma 🛍                |  |
| 4      | Kun 'Auto'-tilassa, näyttää aktiivisen 'Tapahtuman'<br>Aamu 🏠 Poissa 😰 Koti 🏠 Yö 🏠    |  |
| 5      | Viikonpäivä                                                                           |  |
| 6      | Vuorokaudenaika                                                                       |  |
| 7      | 'Näytön lukitus' aktiivinen                                                           |  |
| 8      | Palaa jatkuvasti, kun yhteys sovellukseen on muo-<br>dostettu, vilkkuu yhdistettäessä |  |
| 9      | Lämmitys aktiivinen                                                                   |  |
| 10     | Pakkanen suoja aktiivinen (Varmista turvallinen huonelämpötila)                       |  |
| 11     | Avoimen ikkunan toiminto aktiivinen                                                   |  |

DE

DK

ш

NO

SE

#### K

Ш

Я

# NÄYTÖN LUKITUS

Vaihda näytön lukitus painamalla ja pitämällä painettuna 5

sekuntia 🔨

Kun näytön lukitus on aktiivinen

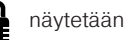

# KÄYTTÄJÄVALIKKO

Tämä käyttäjävalikko antaa pääsyn kaikkiin termostaatin asetuksiin.

Varmista, että termostaatti on valmiustilassa, paina **M** F1 näytetään - valitse Fx painamalla A Vahvista painamalla M

| NÄYTTÖ | KUVAUS                              |
|--------|-------------------------------------|
| F1     | Aseta aika ja viikonpäivä           |
| F2     | Muokkaa tapahtumia                  |
| F3     | Päivä-kuukausi-vuosi tilastolaskuri |
| F4     | Lisäasetukset                       |
| F5     | Yhdistä sovellukseen                |

# ASETA AIKA JA VIIKONPÄIVÄ (F1)

Muokataksesi viikonpäivää ja vuorokaudenaikaa, paina Kun yhteys sovellukseen on muodostettu, tämä asetetaan automaattisesti.

Viikonpäivä vilkkuu. Säädä painamalla Vahvista valinta

Tunnit vilkkuvat Säädä painamalla Vahvista valinta

Minuutit vilkkuvat Säädä painamalla Vahvista valinta

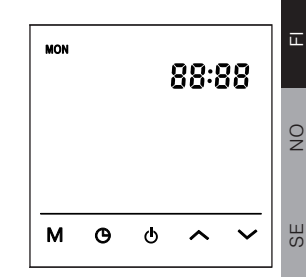

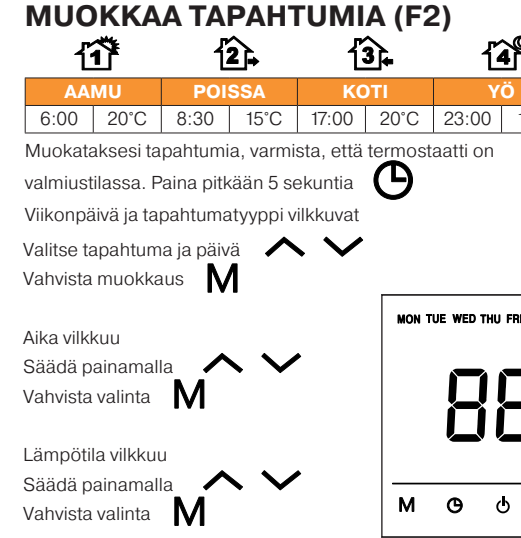

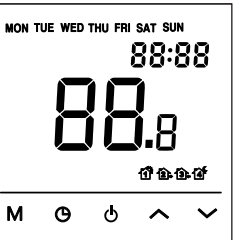

15°C

### **VALITSE TOIMINTATILA**

Valitse haluttu toimintatila termostaatille

V tila muuttuu jokaisella painalluksella Paina Tilat:

🔁 - Auto

- Mukavuus (Esiasetettu mukavaan lämpötilaan)
- Se Eco (Esiasetettu matalaan lämpötilaan energian säästämiseksi)
- Loma (Laskee lämpötilaa useiden päivien ajaksi)

Kun lämpötilaa muutetaan Auto-tilassa, termostaatti siirtyy Manuaaliseen tilaan 😷 kunnes seuraava tapahtuma tapahtuu.

MON ŝ 88:88 Ö & C & D

DK

NO

# LISÄASETUKSET (F4)

Pääsy käyttäjävalikosta, valitse F4 näytettäväksi – vahvista painamalla **M** Oikeassa yläkulmassa olevat numerot osoittavat parhaillaan muokattavan asetuksen. Näytön keskellä olevat suuret numerot osoittavat asetuksen

arvon. Säädä painamalla

#### $\sim$

Vahvista valinta M

### Tallenna ja poistu 💧

| NR. | KUVAUS                     | ΤΟΙΜΙΝΤΟ                                                                                                    | OLE-<br>TUSARVO |
|-----|----------------------------|----------------------------------------------------------------------------------------------------|-----------------|
| 01  | Anturien sovellus          | 01 ~ Yhdistetty anturi (lattian<br>raja aktiivinen)<br>02 ~ Huonelämpötilan anturi<br>03 ~ Lattialämpötilan anturi | 01              |
| 02  | Kalibroi huonelämpötila    | +/- 5.0°C, kalibroitu lämpötila<br>näytetään                                                                       | 0.0 °C          |
| 03  | Kalibroi lattian lämpötila | +/- 5.0°C, kalibroitu lämpötila<br>näytetään                                                                       | 0.0 °C          |
| 04  | Lattian lämpötilan raja    | 5 - 60°C                                                                                                    | 35 °C           |
| 05  | Viikkotyyppi               | 511 ~ 5 arkipäivää + lauantai<br>+ sunnuntai<br>7 ~ Kaikki päivät erilaiset                                        | 511             |

| NR.                                                                 | KUVAUS                                                    | ΤΟΙΜΙΝΤΟ                                                                  | OLE-<br>TUSARVO |
|---------------------------------------------------------------------|-----------------------------------------------------------|---------------------------------------------------------------------------|-----------------|
| 06                                                                  | Mukautuva lämmitys                                        | ON ~ älykäs lämmitys                                                      | OFF             |
| 07                                                                  | Mukautuva viive                                           | 0 to 40 minuuttia                                                         | 20              |
| 08                                                                  | Avoin ikkuna                                              | OFF ~ Poissa käytöstä<br>ON ~ Käytössä                                    | OFF             |
| 09                                                                  | Lattian anturin tyyppi                                    | Ω @25°C (3K•5K•6.8K•10K•<br>12K•15K•20K•22K•33K•47K)                      | 10K             |
| 10                                                                  | 10 Pakastumissuoja OFF ~ Poissa käytöstä<br>ON ~ Käytössä |                                                                           | OFF             |
| 11                                                                  | Loma, poissaolo päivinä                                   | 1 - 99 päivää                                                             | 1               |
| 12                                                                  | Hysteresis, lämmitys                                      | 0.5 • 1 • 2 • 3 °C                                                        | 1 °C            |
| 13                                                                  | Näytön tarkkuus                                           | 0.5 • 0.1 °C                                                              | 0.5 °C          |
| 14                                                                  | Asetusten tarkkuus                                        | 0.5 • 0.1 • 1 °C                                                          | 0.5 °C          |
| 15                                                                  | Palauta oletusasetukset                                   | No tai YES                                                                | NO              |
| 16                                                                  | Näyttö valmiustilassa                                     | 01 ~ Näytä "Pois"<br>02 ~ Nykyinen lämpötila<br>03 ~ Näyttö ei aktiivinen | 02              |
| 17                                                                  | Lämpötilayksikkö                                          | °C tai °F                                                                 | °C              |
| 18<br>Virtakatkoksen tila<br>02 ~ Valmiustila<br>03 ~ Päällä ja san |                                                           | 01 ~ Jatka samaan tilaan<br>02 ~ Valmiustila<br>03 ~ Päällä ja sama tila  | 01              |

N

DE

#### DE

X

В

### ASETA POISSAOLOPÄIVÄT LOMALLA

Asettaaksesi poissaolopäivät lomalla, varmista, että termostaatti on valmiustilassa - Paina M F1 näytetään - valitse F4 painamalla Vahvista painamalla M

Paina **M** kunnes oikeassa yläkulmassa olevat numerot saavuttavat **11** 

Näytön keskellä olevat suuret numerot osoittavat lomapäivät Säädä painamalla Vahvista valinta

Tallenna ja poistu 🕛

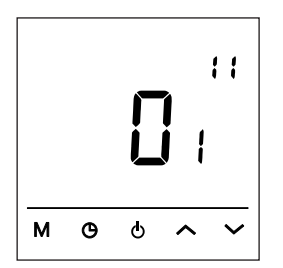

# WIFI - YHDISTÄ SOVELLUKSEEN

Yhdistääksesi sovellukseen, varmista, että termostaatti on valmiustilassa - Paina M F1 näytetään - valitse F5 painamalla 🔨 - Paina M Näytön keskellä olevat suuret numerot osoittavat asetuksen arvon.  $\sim$ Vahvista valinta Μ Säädä painamalla Tallenna ja poistu 🚺 000 on oletusarvo ۶۹ 000 ~ ei muutoksia **001** ~ Palauta WiFi-vhtevs ia tee termostaatti näkyväksi sovellukselle. м

### YHTEYDET

| LIITIN NR. | KUVAUS                         |
|------------|--------------------------------|
| N1         | Kuorma [N]                     |
| N          | Virtalähde [N]                 |
| L          | Virtalähde [L]                 |
| L1         | Kuorma [L]                     |
|            | Ei toimintoa                   |
| Sensor     | Lattian anturi kΩ              |
| Sensor     | [3•5•6,8•10•12•15•20•22•33•47] |

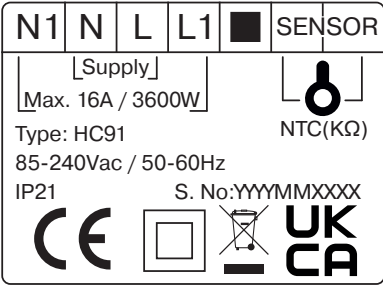

### VAROTOIMET

- Älä asenna termostaattia suoraan auringonvaloon
- Älä asenna erittäin kylmille ulkoseinille
- Jos termostaatti ei ole samassa huoneessa lämmityksen kanssa, voidaan käyttää vain lattian anturin asetusta
- Asenna lattian anturi vähintään 0,5 m päähän seinästä (kaapelia voi pidentää enintään 7 m, väh. 2x0,5 mm² kaapeli)
- Älä peitä termostaattia, tämä aiheuttaa ylikuumenemista
- Kaikkien termostaattiin menevien liitäntöjen on täytettävä kansalliset määräykset ja ne on asennettava valtuutetun sähköasentajan toimesta
- Termostaatin virtalähteen tulee kulkea 30 mA RCD kautta ja ylikuormitukselta suojattuna enintään 16 A sulakkeilla

### ASENNUS

Poista etupaneeli löysäämällä alapuolella oleva

ruuvi ja vetämällä etupaneelin alaosasta.

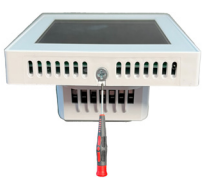

11

Koosta asettamalla etupaneelin kielekkeet pohjapaneeliin, kallista alao-

sa paikalleen ja kiristä ruuvi.

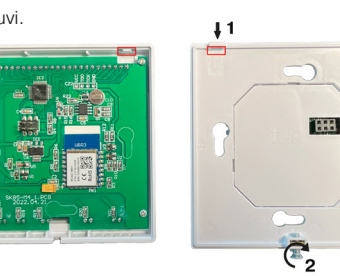

### **TEKNISET TIEDOT**

| 85-240 V / 50-60 Hz                                                                   |
|---------------------------------------------------------------------------------------|
| 3600 W (16A)                                                                          |
| IP21                                                                                  |
| +5° C +40° C                                                                          |
| Lattia / Huone / Huone, jossa lattian anturi<br>on lämpötilarajana                    |
| 3.2" VA Taustavalaistu LCD                                                            |
| 10 KΩ @25°C, pituus 3 m                                                               |
| Valkoinen / musta, RAL 9003 / 9005                                                    |
| 86 x 86 x 39 mm                                                                       |
| LVD 2014/35/EU · EMC 2014/30 EU · RED                                                 |
| 2014/53 EU • RoHS (EU)2015/1188 ECO De-<br>sign • REACH regulation (EC) No. 1907/2006 |
|                                                                                       |

# VIANETSINTÄ

- E1: Huonelämpötilan anturin virhe.
- E2: Lattian anturin virhe.

### INTRODUKSJON

HC91 oppfyller kravene som er angitt i Ecodesign Lot20. Termostaten er programmerbar, har adaptiv oppvarming og inkluderer en funksjon for å detektere åpne vinduer.

Kontrollen av gulvvarmen tilpasses enkelt for å passe til kravene i ulike rom.

En funksjon for begrensning av gulvtemperaturen er inkludert, ideell for bruk sammen med tre- eller ingeniørbehandlede gulvbord.

Kontrolleren kan operere ved hjelp av romtemperatur- eller gulvtemperatursensorer individuelt eller i kombinasjon.

Termostaten styres enkelt via appen når den er tilkoblet WiFi-en din.

MON TUE WED THU FRI SAT SUN 奈 ς Έ ⑦ **\*\*** Μ 3 5 2

Ш

ЫX

Π.

0N

#### **KNAPPER**

| KNAP | KORT TRYKK                                               | LANGT TRYKK                                                          |
|------|----------------------------------------------------------|----------------------------------------------------------------------|
| 1    | Endrer arbeidsmodusen eller<br>'enter' ved konfigurering |                                                                      |
| 2    | Justere tid og daginnstillinger                          | Når i standby, hold<br>inne i 5 sekunder for å<br>redigere hendelser |
| 3    | Bytt termostat mellom standby og PÅ                      |                                                                      |
| 4    | Temperatur eller innstilling<br>'opp'                    | Trykk i 5 sekunder for<br>å veksle "Skjerm låst"                     |
| 5    | Temperatur eller innstilling<br>'ned'                    |                                                                      |

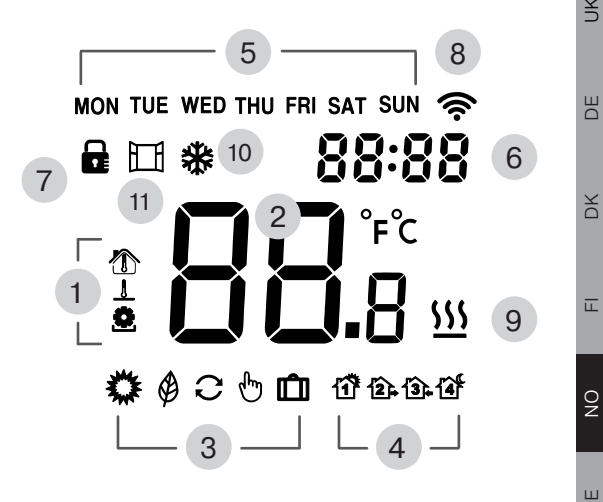

#### **SKJERM**

| SKJERM | BESKRIVELSE                                                              |  |
|--------|--------------------------------------------------------------------------|--|
| 1      | Temperatur vist<br>Rom 🏠 Gulv <u>I</u> Mål 호                             |  |
| 2      | Temperatur                                                               |  |
| 3      | Nåværende driftsmodus, Komfort 🗱<br>Øko 🏈 Auto 📿 Manuell 😷 Feriemodus 💼  |  |
| 4      | Når i "Auto", viser aktiv "Hendelse"<br>Morgen 🏠 Borte 😰 Hjemme 🗊 Natt 都 |  |
| 5      | Ukedag                                                                   |  |
| 6      | Tid på dagen                                                             |  |
| 7      | "Skjerm låst" aktiv                                                      |  |
| 8      | Stabil når tilkoblet app, blinkende når tilkobling pågår                 |  |
| 9      | Varme aktiv                                                              |  |
| 10     | Frostbeskyttelse aktiv (Sikrer trygg romtemperatur)                      |  |
| 11     | Vindue åpent aktiv                                                       |  |

# SKJERM LÅST

For å veksle skjermlåsen, trykk og hold i 5 s 🔨

Når skjermlåsen er aktiv

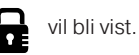

### BRUKERMENY

Denne brukermenyen gir tilgang til alle innstillingene til termostaten. Sørg for at termostaten er i standby, trykk **M** F1 vises - velg Fx med Bekreft med **M** 

| SKJERM | BESKRIVELSE                         |
|--------|-------------------------------------|
| F1     | Sett tid og ukedag                  |
| F2     | Rediger hendelser                   |
| F3     | På status telleren for dag-måned-år |
| F4     | Avanserte innstillinger             |
| F5     | Koble til appen                     |

### SETT TID OG UKEDAG (F1)

For å redigere ukedag og klokkeslett, trykk **O** Når du er koblet til appen, blir dette satt automatisk.

Ukedag blinker

Juster med Bekreft valg

Timer blinker Juster med Bekreft valg

Minutter blinker

M

M

Juster med Bekreft valg

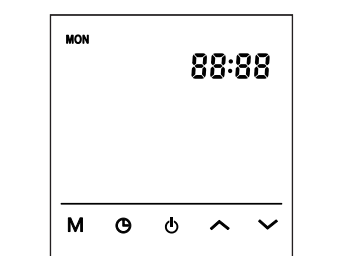

| REDI<br>ប័ | GER<br>រី | HEN<br>1 | IDEL<br>2. | SER<br>[  | (F2)<br>≩≩. |       | 14   | ۴<br>۲ |       |
|------------|-----------|----------|------------|-----------|-------------|-------|------|--------|-------|
| MOR        | GEN       | ВО       | RTE        | HJ        | EM          |       | NA   | ГТ     |       |
| 6:00       | 20°C      | 8:30     | 15°C       | 17:00     | 20°C        | 23:0  | 00   | 15°C   |       |
| For å red  | ligere h  | endelse  | r, sørg fo | r at term | ostater     | neris | tand | dby    |       |
| Langt try  | kki5s     | Ф        |            |           |             |       |      |        |       |
| Ukedag     | oa henc   | lelsestv | pe blinke  | er        |             |       |      |        |       |
| Vela hen   | delse o   | n dan    | ~ `        |           |             |       |      |        |       |
| Bekroft f  | or å red  | igere    | Ň          | •         |             |       |      |        |       |
| Dekientik  |           | igere    | IVI        |           |             |       |      |        |       |
| Tiden blir | nker      |          |            |           |             |       |      | 00.0   | 20    |
| Juster m   | ed 🖌      | くく       | /          |           |             |       |      |        |       |
| Bekreft v  | alg       | Л        |            |           |             |       |      |        |       |
|            | •         |          |            |           |             |       |      | 1.8    |       |
| Tempera    | turen bl  | inker    |            |           |             |       | ~    |        |       |
| Juster m   | ed 🖌      | くく       | /          |           |             |       |      |        | U* 13 |
| Bekreft v  | alg       | Л        |            |           | M           | Θ     | ዓ    | ^      | •     |

### **VELG DRIFTSMODUS**

Velg ønsket driftsmodus for termostaten

Trykk **M** modus endres for hvert trykk Moduser:

C - Auto

🏶 - Komfort (Forhåndsinnstilt til behagelig temperatur)

Øko (Forhåndsinnstilt til lav temperatur for å spare energi)

- Ferie (Senker temperaturen i et antall dager)

Når du endrer temperaturen i Auto-modus, vil termostaten fungere i Manuell 💬 modus inntil neste hendelse oppstår.

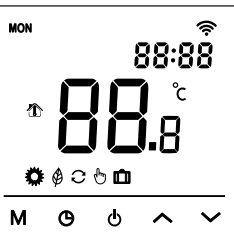

# **AVANSERTE INNSTILLINGER (F4)**

Tilgang fra brukermenyen, velg F4 - bekreft med **M** De øvre høyre sifrene indikerer innstillingen som for øyeblikket blir redigert. De store tallene i midten av skjermen indikerer verdien på innstillingen.

Juster med A

Bekreft valg 🛛 🕅

| NR. | BESKRIVELSE                   | FUNKSJON                                                                       | STANDARD |
|-----|-------------------------------|--------------------------------------------------------------------------------|----------|
| 01  | Sensorapplikasjon             | 01 ~ Kombinert sensor<br>(gulvgrense aktiv)<br>02 ~ Romføler<br>03 ~ Gulvføler | 01       |
| 02  | Kalibrer romtemper-<br>atur.  | +/- 5.0°C, Den kalibrerte<br>temperaturen vises                                | 0.0 °C   |
| 03  | Kalibrer gulvtem-<br>peratur. | +/- 5.0°C, Den kalibrerte<br>temperaturen vises                                | 0.0 °C   |
| 04  | Gulvtemperaturgrense          | 5 - 60°C                                                                       | 35 °C    |
| 05  | Uketype                       | 511 ~ 5 ukedager + lørdag<br>+ søndag<br>7 ~ Alle dager forskjellig            | 511      |

SE

| NR. | BESKRIVELSE                             | FUNKSJON                                                                     | STAND-<br>ARD |
|-----|-----------------------------------------|------------------------------------------------------------------------------|---------------|
| 06  | Adaptiv oppvarming                      | ON ~ Intelligent oppvarming                                                  | OFF           |
| 07  | Adaptiv forsinkelse                     | 0 to 40 minutter                                                             | 20            |
| 08  | Vindu åpent                             | OFF ~ Deaktivert<br>ON ~ Aktivert                                            | OFF           |
| 09  | Gulvføler type                          | Ω @25°C (3K•5K•6.8K•10K•<br>12K•15K•20K•22K•33K•47K)                         | 10K           |
| 10  | Frostbeskyttelse                        | OFF ~ Deaktivert<br>ON ~ Aktivert                                            | OFF           |
| 11  | Ferie, dager borte                      | 1 to 99 dager                                                                | 1             |
| 12  | Hysteresis, oppvarming                  | 0.5 • 1 • 2 • 3 °C                                                           | 1 °C          |
| 13  | Skjerm nøyaktighet                      | 0.5 • 0.1 °C                                                                 | 0.5 °C        |
| 14  | Innstilling nøyaktighet                 | 0.5 • 0.1 • 1 °C                                                             | 0.5 °C        |
| 15  | Tilbakestill standardinn-<br>stillinger | No eller YES                                                                 | NO            |
| 16  | Skjerm når i standby                    | 01 ~ Skjerm "Av"<br>02 ~ Nåværende temperatur<br>03 ~ Skjermen er ikke aktiv | 02            |
| 17  | Temperaturmåleenhet                     | °C eller °F                                                                  | °C            |
| 18  | Strømbruddtilstand                      | 01 ~ Samme tilstand<br>02 ~ Standby<br>03 ~ På og samme modus                | 01            |

### ANTALL DAGER BORTE PÅ FERIE

For å angi antall dager borte på ferie, sørg for at termostaten er i standby - Trykk 🛛 F1 vises - velg F4 med Bekreft med M

Trykk **M** til de øvre høyre sifrene når **11** 

De store tallene i midten av skjermen indikerer dagene for ferie Juster med 🔨 🗸 Bekreft valg

IVI

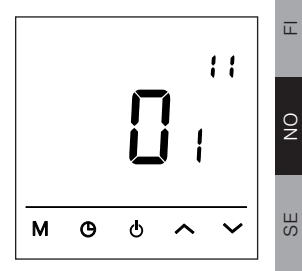

Y

DE

DK

Lagre og avslutt

#### N

### DK

ш,

#### SЕ

#### WIFI - KOBLE TIL APPEN

For å koble til App, sørg for at termostaten er i standby - Trykk **M** F1 vises - velg F5 med A - Trykk **M** 

De store tallene i midten av skjermen indikerer innstillingsverdien.

Juster med A V Save and exit Bekreft valget

000 er standardverdien

000 ~ ingen endringer

**001** ~ Nullstill Wi-Fi-tilkoblingen og sett termostaten som synlig for appen.

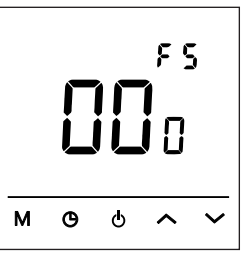

### TILKOBLINGER

| TERMINAL | NR.                    |                 | BESKR                          | IVELS          | E     |     |  |  |
|----------|------------------------|-----------------|--------------------------------|----------------|-------|-----|--|--|
| N1       |                        |                 | Last [N]                       |                |       |     |  |  |
| N        |                        | 5               | Strømfo                        | rsynin         | g [N] |     |  |  |
| L        |                        | 5               | Strømfo                        | rsynin         | g [L] |     |  |  |
| L1       |                        | L               | _ast [L]                       |                |       |     |  |  |
|          |                        | 1               | ngen fu                        | inksjoi        | า     |     |  |  |
| Sens     | sor                    | (               | Gulvføle                       | er kΩ          |       |     |  |  |
| Sens     | sor                    | [               | [3.5.6,8.10.12.15.20.22.33.47] |                |       |     |  |  |
|          | N1                     | <b>N</b><br>[Su | L<br>pply_                     | L1             |       | SEN |  |  |
|          | Type:<br>85-24<br>IP21 | HC9<br>40Va     | 91<br>ic / 50                  | -60Hz<br>S. No |       |     |  |  |

### FORHOLDSREGLER

- · Ikke installer termostaten i direkte sollys
- Ikke installer den på alvorlig kalde yttervegger
- Hvis termostaten ikke er i samme rom som oppvarmingen, kan bare innstillingen for gulvføler brukes
- Installer gulvføleren minst 0,5 meter fra veggen (kabelen kan forlenges med opptil 7 meter, minst 2x0,5mm<sup>2</sup> kabel)
- · Ikke dekk til termostaten, dette vil føre til overoppheting
- Alle tilkoblinger til termostaten må overholde nasjonale forskrifter og installeres av en autorisert elektriker
- Strømforsyningen til termostaten må leveres gjennom en 30mA jordfeilbryter og inkludere overbelastningsbeskyttelse gjennom en egnet sikring

### INSTALLASJON

Fjern frontpanelet ved å løsne skruen nederst,

dra ut den nedre halvdelen av frontpanelet.

Monter ved å sette inn flikene (øvre kant) av frontpanelet i basen, vipp

den nedre halvdelen inn og stram skruen.

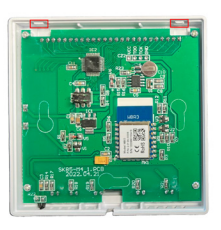

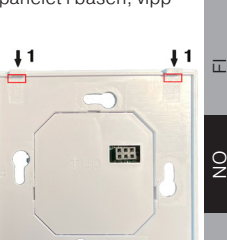

**C**,

IIIIII @ IIIIII

**BEBUBBB** 

Ш

X

В

### **SPESIFIKASJONER**

| Strømforsvning      | 85-240 V / 50-60 Hz                         |
|---------------------|---------------------------------------------|
| otterniorsynnig     | 00-240 V / 00-00 HZ                         |
| Maksimal belastning | 3600 W (16A)                                |
| IP-klasse           | IP21                                        |
| Temperaturområde    | +5° C +40° C                                |
| Sensorinnstillinger | Gulv / Rom / Rom med gulvføler som tem-     |
| -                   | peraturbegrenser                            |
| Skjermtype          | 3.2" VA LCD bakbelyst                       |
| Gulvfølertype       | 10 KΩ @25°C, lengde 3m                      |
| Farge               | Hvit / Svart, RAL 9003 / 9005               |
| Dimensjoner         | 86 x 86 x 39 mm                             |
| Reguleringer        | LVD 2014/35/EU · EMC 2014/30 EU · RED       |
|                     | 2014/53 EU · RoHS (EU)2015/1188 ECO De-     |
|                     | sign • BEACH regulation (EC) No. 1907/2006  |
|                     | orgin 112/101/10galation (20) 140.1001/2000 |

### FEILSØKING

- E1: Romfølerfeil.
- E2: Gulvfølerfeil.

### INTRODUKTION

HC91 uppfyller kraven som ställs i Ecodesign Lot20.

Termostaten är programmerbar, har adaptiv uppvärmning och inkluderar en öppet-fönster-funktion. Styrningen av golvvärmen anpassas enkelt för att passa kraven i olika rum.

En funktion för att begränsa golvtemperaturen ingår, idealisk för användning tillsammans med trägolv eller lamellparkett. Regulatorn kan arbeta med antingen rums- eller golvtemperatursensorer individuellt eller i kombination.

Termostaten styrs enkelt via appen när den är ansluten till ditt WiFi.

Ш

X

Π.

0N

DE

DK

ш

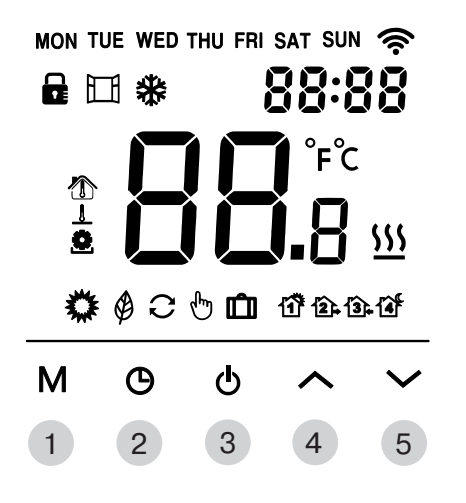

### **KNAPPAR**

| KNAPP | KORT TRYCK                                              | LÅNGT TRYCK                                                                   |
|-------|---------------------------------------------------------|-------------------------------------------------------------------------------|
| 1     | Ändrar arbetsläget eller "enter"<br>när du konfigurerar |                                                                               |
| 2     | Justera tid- och datumen                                | När den är i standby-läge,<br>håll i 5 sekunder för att<br>redigera händelser |
| 3     | Växla termostaten mellan<br>standby och PÅ              |                                                                               |
| 4     | Temperatur eller inställning<br>"upp"                   | Håll i 5 sekunder för att<br>växla "Skärmlås"                                 |
| 5     | Temperatur eller inställning<br>"ner"                   |                                                                               |

NO

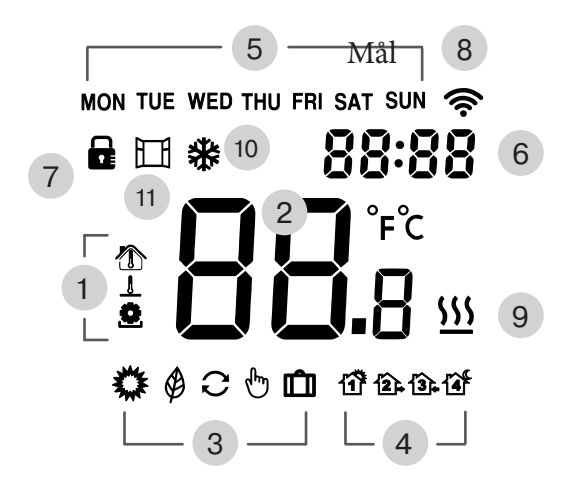

### SKÄRM

| SKÄRM | BESKRIVNING                                                              |
|-------|--------------------------------------------------------------------------|
| 1     | Visad temperatur<br>Rum 🏠 Golv <u>I</u> Mål 😎                            |
| 2     | Temperatur                                                               |
| 3     | Nuvarande driftsläge, Komfort 🗱<br>Eco 🏈 Auto 🧭 Manuell 🕀 Semester 💼     |
| 4     | När i "Auto", visas aktivt "Händelse"<br>Morgon 🏠 Borta 😰 Hemma 🛐 Natt 诸 |
| 5     | Veckodag                                                                 |
| 6     | Tid på dagen                                                             |
| 7     | "Skärmlås" aktivt                                                        |
| 8     | Står stilla när ansluten till appen, blinkar när den<br>ansluter         |
| 9     | Uppvärmning aktiv                                                        |
| 10    | Frostskydd aktivt (Se till att rumstemperaturen är säker)                |
| 11    | Öppet fönster aktivt                                                     |

DE

DK

Ē

NO

# SKÄRMLÅS

För att växla skärmlåset, tryck och håll inne i 5 s 🔨

När skärmlåset är aktivt

visas.

# **ANVÄNDARMENYN**

Denna användarmeny ger åtkomst till alla inställningar för termostaten.

Se till att termostaten är i standby-läge, tryck **M** 

F1 visas - välj Fx med 🔨 🗸 Bekräfta med

| SKÄRM | BESKRIVNING                       |
|-------|-----------------------------------|
| F1    | Ställ in tid och veckodag         |
| F2    | Redigera händelser                |
| F3    | På statusräknare för dag-månad-år |
| F4    | Avancerade inställningar          |
| F5    | Anslut till appen                 |

# **STÄLL IN TID OCH VECKODAG (F1)**

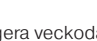

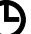

För att redigera veckodag och tid på dagen, tryck När du är ansluten till appen, ställs detta in automatiskt.

Veckodag blinkar Justera med

Bekräfta val med

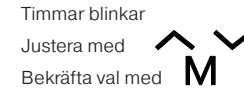

Minuter blinkar Justera med Bekräfta val med

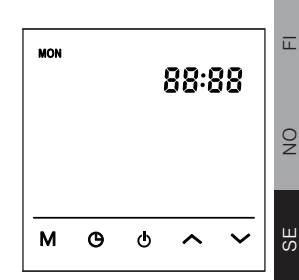

Ш

DK

# REDIGERA HÄNDELSER (F2)

| 1    | 17   | Ľ    | 2 🕞  | 1     | <u>3</u> [ <sub>4</sub> | 14    | <b>1</b> F |
|------|------|------|------|-------|-------------------------|-------|------------|
| MOR  | GON  | BOI  | RTA  | HEN   | 1MA                     | NA    | тт         |
| 6:00 | 20°C | 8:30 | 15°C | 17:00 | 20°C                    | 23:00 | 15°C       |

För att redigera händelser, se till att termostaten är i standby-läge Håll in i 5 s

Veckodag och händelsetyp blinkar

Välj händelse och dag A Välj händelse och dag A Väljera A Väljera A Vä

Tid blinkar Justera med A Bekräfta val med M

Temperatur blinkar Justera med Bekräfta val med

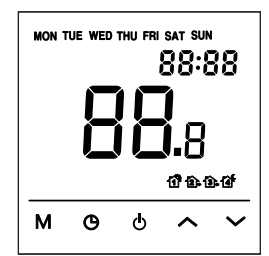

 $\sim$ 

# VÄLJ DRIFTSLÄGE

Välj önskat driftsläge för termostaten

Tryck **M** läge ändras för varje tryck Lägen:

C - Auto

For the second second secon

🕗 - Eco (Förinställt till låg temperatur för att spara energi)

- Semester (Sänker temperaturen under ett antal dagar)

När temperaturen ändras i Auto-läge kommer termostaten att fungera i Manuellt läge 👉 tills nästa händelse inträffar.

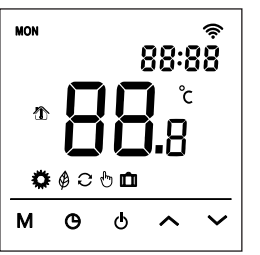

Y

DE

DK

ш

NO

SЕ

# **AVANCERADE INSTÄLLNINGAR (F4)**

Åtkomst från användarmenyn, välj F4 för att visas – bekräfta med Siffrorna i övre högra hörnet visar den inställning som för närvarande redigeras.

De stora siffrorna i mitten av displayen visar inställningsvärdet.

Justera med 🔨 🗸

Bekräfta val 🛛 🛛

| Spara | och | avsluta | d |
|-------|-----|---------|---|
|-------|-----|---------|---|

| NR. | BESKRIVNING                   | FUNKTION                                                                          | STAND-<br>ARD |
|-----|-------------------------------|-----------------------------------------------------------------------------------|---------------|
| 01  | Sensoranvändning              | 01 ~ Kombinerad sensor<br>(golvgräns aktiv)<br>02 ~ Rumssensor<br>03 ~ Golvsensor | 01            |
| 02  | Kalibrera rumstem-<br>peratur | +/- 5.0°C, Den kalibrerade temperaturen visas                                     | 0.0 °C        |
| 03  | Kalibrera golvtem-<br>peratur | +/- 5.0°C, Den kalibrerade temperaturen visas                                     | 0.0 °C        |
| 04  | Golvtemperaturgräns           | 5 - 60°C                                                                          | 35 °C         |
| 05  | Veckotyp                      | 511 ~ 5 vardagar + lördag +<br>söndag<br>7 ~ Alla dagar olika                     | 511           |

| NR. | BESKRIVNING                          | FUNKTION                                                                  | STAND-<br>ARD |
|-----|--------------------------------------|---------------------------------------------------------------------------|---------------|
| 06  | Anpassad uppvärmning                 | ON ~ intelligent heating                                                  | OFF           |
| 07  | Anpassad fördröjning                 | 0 to 40 minutes                                                           | 20            |
| 08  | Öppet fönster                        | OFF ~ Disabled<br>ON ~ Enabled                                            | OFF           |
| 09  | Golvsensortyp                        | Ω @25°C (3K+5K+6.8K+10K+<br>12K+15K+20K+22K+33K+47K)                      | 10K           |
| 10  | Frostskydd                           | OFF ~ Disabled<br>ON ~ Enabled                                            | OFF           |
| 11  | Semester, dagar borta                | 1 to 99 days                                                              | 1             |
| 12  | Hysteres, uppvärmning                | 0.5 • 1 • 2 • 3 °C                                                        | 1 °C          |
| 13  | Displaynoggrannhet                   | 0.5 • 0.1 °C                                                              | 0.5 °C        |
| 14  | Inställningsnoggrannhet              | 0.5 • 0.1 • 1 °C                                                          | 0.5 °C        |
| 15  | Återställ standardin-<br>ställningar | No or YES                                                                 | NO            |
| 16  | Visa när i standby-läge              | 01 ~ Display "Off"<br>02 ~ Current temperature<br>03 ~ Display not active | 02            |
| 17  | Temperaturenhet                      | °C or °F                                                                  | °C            |
| 18  | Strömavbrottstillstånd               | 01 ~ Resume same state<br>02 ~ Standby<br>03 ~ On and same mode           | 01            |

NK

DE

DK

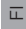

#### Ч

# Ξ

NO

SE

# DAGAR BORTA PÅ SEMESTER

För att ställa in antal dagar borta på semester, se till att termostaten är i standby-läge - Tryck M F1 visas - välj F4 med A Bekräfta med M

Tryck **M** tills siffrorna i övre högra hörnet når **11** 

De stora siffrorna i mitten av displayen visar antalet dagar för semester Justera med Bekräfta val

Spara och avsluta

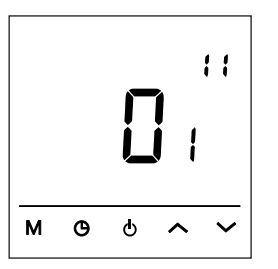

### WIFI - ANSLUT TILL APPEN

För att ansluta till appen, se till att termostaten är i standby-läge -Tryck M F1 visas - välj F5 med 🔨 - Tryck M De stora siffrorna i mitten av displaven visar inställningsvärdet. Justera med 🔨 🗸 Bekräfta val Spara och avsluta 🚺 000 är standardvärdet 85 000 ~ inga ändringar 001 ~ Återställ WiFi-anslutningen och gör termostaten synlig för appen. м ዓ

### ANSLUTNINGAR

| TERMINAL NR. | BESKRIVNING                    |
|--------------|--------------------------------|
| N1           | Last [N]                       |
| Ν            | Strömförsörjning [N]           |
| L            | Strömförsörjning [L]           |
| L1           | Last [L]                       |
|              | Ingen funktion                 |
| Sensor       | Golv sensor kΩ                 |
| Sensor       | [3•5•6,8•10•12•15•20•22•33•47] |

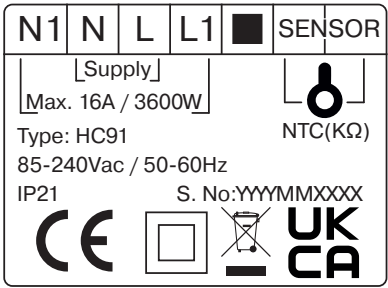

# FÖRSIKTIGHETSÅTGÄRDER

- · Installera inte termostaten i direkt solljus
- Installera inte på mycket kalla ytterväggar
- Om termostaten inte är i samma rum som uppvärmningen, kan enbart golvsensorinställning användas
- Installera golvsensorn minst 0,5 m från väggen (kabel kan förlängas med upp till 7 m, min. 2x0,5 mm<sup>2</sup> kabel)
- Täck inte termostaten, detta kan orsaka överhettning
- Alla anslutningar till termostaten måste följa nationella regler och installeras av en auktoriserad elektriker
- Strömförsörjningen till termostaten måste ske genom en 30 mA jordfelsbrytare och överbelastningsskyddas genom max. 16 A säkringar

### INSTALLATION

Ta bort framsidan genom att lossa skruven i

botten, dra ut den nedre delen av framsidan.

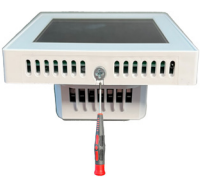

Montera genom att sätta in flikarna på framsidan i baspanelen, lut den

nedre delen på plats och dra åt skruven.

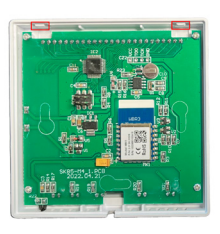

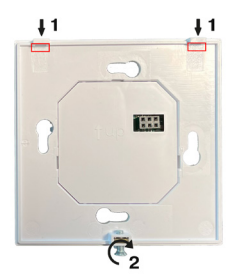

### SPECIFIKATIONER

| Spänning<br>Max. last | 85-240 V / 50-60 Hz                        |
|-----------------------|--------------------------------------------|
| Max. last             | 260014/(164)                               |
| 15.11                 | 3000 W (10A)                               |
| IP-klass              | IP21                                       |
| Temperaturintervall   | +5° C +40° C                               |
| Sensorinställningar   | Golv / Rum / Rum med golvsensor som        |
|                       | temperaturbegränsare                       |
| Displaytyp            | 3.2" VA LCD bakbelyst                      |
| Golv sensors typ      | 10 KΩ @25°C, Längd 3m                      |
| Färg                  | Vit / Svart, RAL 9003 / 9005               |
| Dimensioner           | 86 x 86 x 39 mm                            |
| Regler                | LVD 2014/35/EU · EMC 2014/30 EU · RED      |
|                       | 2014/53 EU · RoHS (EU)2015/1188 ECO De-    |
|                       | sign • REACH regulation (EC) No. 1907/2006 |

# FELSÖKNING

E1: Rumssensorfel. E2: Golvsensorfel. DE

DK

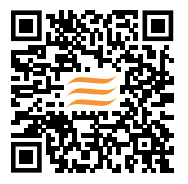

Heatcom Corporation A/S Barmstedt Allé 6 DK–5500 Middelfart

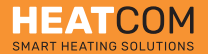

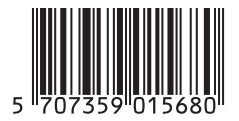

02000156